## Tuse Fodbold: Guide til at søge spillere frem i KampKlar

**1)** Klik ind på <u>https://mit.dbu.dk</u> – og login med dit DBU-login. Kan du ikke huske kode, kan du få den sendt til din mail, som du har oprettet dig med.

Har du ikke adgang, bedes du kontakte <u>mail@tusefodbold.dk</u> med dit fulde navn, fødselsdato, adresse, mail og mobilnr. Så sørger vi for at du får adgang i løbet af et par dage.

| S Mit DBU X |                  |                                        |        |   |  |
|-------------|------------------|----------------------------------------|--------|---|--|
| ← → C       | jin.aspx?Returnl | Jrl=%2f                                | ¶☆     | 8 |  |
|             |                  |                                        |        |   |  |
|             |                  |                                        |        |   |  |
|             |                  |                                        |        |   |  |
|             |                  |                                        |        |   |  |
|             |                  |                                        |        |   |  |
|             | Logind           |                                        |        |   |  |
|             | Log ma           |                                        |        |   |  |
|             | Prugorpayn       | aiuhl                                  |        |   |  |
|             | Adgangskode:     | ••••••                                 |        |   |  |
|             | Husk mig t       | il næste gang (brug ikke denne funktio | n hvis |   |  |
|             | du er på en offe | entlig computer)                       |        |   |  |
|             |                  | Login                                  |        |   |  |
|             |                  |                                        |        |   |  |
|             |                  |                                        |        |   |  |
|             | Glemt adgangsko  | ode?                                   |        |   |  |
|             |                  |                                        |        |   |  |

## 2) Når du er logget ind klikker du på KampKlar i menuen til venstre i billedet

| Mit DBU          |                                                                                                    |
|------------------|----------------------------------------------------------------------------------------------------|
| Opslagstavle     | KampKlar - Holdforside                                                                                                    |
| Beskedcenter     |                                                                                                    |
| Mine onlysninger | vioste du at<br>Det er muligt at skiule sin adresse, hvis du ikke ønsker den vist i KampKlar. Du går i "Mine oplysninger" i venstremenuen og |
| KampKlar         | sætter flueben i "Skjul adresse".                                                                                                    |
| Holdforside      | Luk besked                                                                                                    |
| Indstillinger    | Europonou                                                                                                    |
| Kampe            |                                                                                                    |
| Aktiviteter      |                                                                                                    |
| Snillere         |                                                                                                    |

**3)** Ud fra listen vælger du den årgang som du er tilknyttet (se nedenfor). Er årgangen allerede "valgt" – skal du anmode dem der står for årgangen om at blive tilknyttet (kontaktinfo finder du til højre i billedet).

Vigtigt: Er holdet ikke oprettet (det burde det være) – så skriv til <u>mail@tusefodbold.dk</u> – så opretter vi det hurtigst muligt.

| Holdnavn         | Afdeling               | Årgang | Spillere | Trænere |         |
|------------------|------------------------|--------|----------|---------|---------|
| Drenge 2000-2001 | Tuse IF Fodbold Ungdom |        | 14       | 0       | 🗸 Vælg  |
| Drenge 2002      | Tuse IF Fodbold Ungdom | U15    | 0        | 0       | ✔ Vælg  |
| Drenge 2003      | Tuse IF Fodbold Ungdom |        | 31       | 3       | Kontakt |
| Drenge 2004      | Tuse IF Fodbold Ungdom | U13    | 0        | 0       | 🗸 Vælg  |
| Drenge 2005      | Tuse IF Fodbold Ungdom | U12    | 0        | 0       | 🗸 Vælg  |
| Drenge 2006      | Tuse IF Fodbold Ungdom | U11    | 15       | 1       | Kontakt |
| Drenge 2007      | Tuse IF Fodbold Ungdom | U10    | 18       | 2       | Kontakt |
| Drenge 2008      | Tuse IF Fodbold Ungdom | U9     | 0        | 0       | 🗸 Vælg  |

## 4) I KampKlar menuen klikker du på "Spillere"

|        | Opslagstavle     | 🗒 K        | ampKlar - S                                                                                                    | Spillere      |          |                 |                   |         |
|--------|------------------|------------|----------------------------------------------------------------------------------------------------|---------------|----------|-----------------|-------------------|---------|
|        | Beskedcenter     |            |                                                                                                    |               |          |                 |                   |         |
| N<br>K | Mine oplysninger | Mitho      | old: Tuse SS                                                                                                    |               |          |                 |                   |         |
|        | KampKlar         | 0          | Spillergrupper Holdstatistil                                                                                                    |               |          |                 |                   |         |
|        | › Holdforside    | - Spillere | Spiner grupper                                                                                                    | Tolustatistik |          |                 |                   |         |
|        | > Indstillinger  |            |                                                                                                    |               | Ekspor   | ter til Excel   | Adresseliste      | Adres   |
|        | > Kampe          | Holdets    | spillere (7)                                                                                                    |               |          |                 |                   |         |
|        | AKUVICET         |            | ,                                                                                                    |               |          |                 |                   |         |
|        | > Spillere       | 1 Ska      | <ul> <li>Skal spillerens kontaktdata rettes, skal dette gøres af spilleren selv, via sit login på mit.dbu.dk. Bruger I fi<br/>holdet så sæt dem på her. De vil automatisk komme med på holdkortet, når dette sættes.</li> </ul> |               |          |                 |                   |         |
|        | > Holdstatistik  |            |                                                                                                    |               |          |                 | -,                |         |
|        | > Trænerteam     | Grp        | Navn                                                                                                    |               | Kælenavn | Fødselsdato     | Kontaktinfo       |         |
|        | > SMS/Email      | (          | Daniel Skov N                                                                                                    | lielsen       |          | 02-07-1991      | Danielnielsen_91@ | msn.com |
|        | Standardtekster  |            |                                                                                                    |               |          | Mobil: 60243936 |                   |         |

**5)** Her kan du søge spillere frem ved at klikke på "Tilføj spillere" (se nedenfor). Når du klikker på "Søg"knappen dukker spillerne op i bunden af billedet. Klik på "plusset" til højre ud for de spillet som skal tilføjes til holdet. Når du har søgt alle spillere frem har du dermed en spillerliste i KampKlar.

## VIGTIGT

Hvis spilleren ikke dukker frem (prøv både søgning på årgang og alder) – er spilleren ikke indmeldt i klubben og skal indmeldes via <u>http://www.tusefodbold.dk/medlemmer/indmeldelse-i-klubben/</u>

Hvis der dukker spillere op, som ikke spiller i klubben længere, så skal de meldes ud. Spillerne bedes gå ind på <u>http://www.tusefodbold.dk/medlemmer/udmeldelse-af-klubben/</u> - alternativt kan du skrive en mail til <u>mail@tusefodbold.dk</u> med data på de spillere, som ikke spiller i klubben længere.

| Tilføj spillere  |                 |            |   |  |  |  |  |
|------------------|-----------------|------------|---|--|--|--|--|
| Afdeling         | Vælg afdeling 🔹 | ]          |   |  |  |  |  |
| Hold             | Vælg hold 🔻     | ]          |   |  |  |  |  |
| Navn             |                 | ]          |   |  |  |  |  |
| Årgang fra/til   | 2008 - 2011     |            |   |  |  |  |  |
|                  | Søg             |            |   |  |  |  |  |
| Navn             |                 | Fødselsdag |   |  |  |  |  |
| Adam Lauritsen   |                 | 18-05-2010 | 0 |  |  |  |  |
| Adam Skovgaard   | Krebs           | 14-09-2009 | 0 |  |  |  |  |
| Albert Skjelmose |                 | 03-01-2011 | 0 |  |  |  |  |